#### Aankoop van 'n bate

#### Kies die krediteur-rekening

Eerstens moet u besluit hoe die bate gefinansier word. Is dit 'n huurkoop of gaan u direk uit die bank

betaal? Indien dit 'n huurkoop is, moet 'n krediteure rekening eers geskep word by Onderhoud | Rekeninge. Daar moet 'n afsonderlike krediteure rekening vir elke bate wees, al word meer as een bate deur dieselfde krediteur gefinansier.

| Klaskode .:     | C Krediteure Debiteure    |    |
|-----------------|---------------------------|----|
| Rekeningkode .: | 9                         |    |
| Beskrywing .:   | Wesbank Bakkie            | No |
| Rekeningtipe .: | Krediteure - Mediumtermyn | -  |
| Batetipe .:     |                           |    |

### Skep die bate-rekening

| Klaskode .:     | D Bates               |    |
|-----------------|-----------------------|----|
| Rekeningkode .: | 19                    |    |
| Beskrywing .:   | Toyota bakkie 2015    | Nc |
| Rekeningtipe .: | Voertuie & Implemente | •  |
| Batetipe .:     | Voertuie              |    |

As jy nie 'n batetipe vir voertuie het nie, word dit by Opstel | Batetipes opgestel.

Kliek dan op OK, en die volgende skerm word vertoon:

| Δ                     |                      | Wysig Voertuie | e & Toerusting         |                | ×               |
|-----------------------|----------------------|----------------|------------------------|----------------|-----------------|
| Batedata              |                      |                | Depresiasie Opstelling |                |                 |
| Bate .: Toyo          | ota bakkie 2015      |                | Akkum Depr Rek .: 🥑    | × Accum Depre  | c Medium Te     |
| <u>N</u> otas .:      |                      |                | Depr Rek .: 🍞          | Depreciation   |                 |
| Batetipe .:           | Voertuie             |                | Rekng Dep Metode .: 🕐  | Linear         |                 |
| <u>P</u> lek .: 🎯 💈   | < Bosplaas - Bosveld | d              | Skrootwaarde .:        | 1.00           |                 |
| Bategroep .: 🎯 🛛      | Vehicles             |                | Best DeprMetode .: 🎯   | × Reduced Bala | ance            |
| Subgroep .: 🥑 💈       | ĸ                    |                | Skrootwaarde .:        | 1.00           |                 |
|                       |                      |                | BelasDeprMetode .: 🎯   | × Taxation     |                 |
| Aankoopdata           |                      |                | Skrootwaarde .:        | 1.00           |                 |
| Aankoopdatum .:       | 25\08\15             | Eenhede        | Akkum Depr./ Datum .:  | 0.0            |                 |
| Aankoopwaarde .:      | 300.00               | 1.000          | VerkoopdatumVerkoop    | prys Kapit     | alewins(verlies |
| Rekeningkundigewaarde | 300.00               |                |                        |                | 0.00            |
| Bestuurswaarde .:     | 300.00               |                |                        |                |                 |
| Belastingwaarde .:    | 300.00               |                |                        |                |                 |
| Mark(billike)waarde.: | 300,000.00           |                |                        |                |                 |
| KW .:                 | 0.00                 |                |                        |                |                 |
| Jaar vervaardig .:    | 2015                 |                | DOP Aktief             |                |                 |
|                       |                      |                |                        |                |                 |

Die depresiasiemetodes moet vooraf in die stelsel opgestel wees. Daar is drie metodes per bate:

- Die rekenkundige depresiasiemetode is die manier waarop dit vir rekenkundige state gedepresieer word. Dit word gewoonlik by die notas in die finansiële state beskryf.
- Die Bestuursdepresiasiemetode is hoe jy vir jou eie bestuur daarna wil kyk.
- Die belasting depresiasiemetode is die metode wat SARS vir die batetipe voorskryf.
- Die skrootwaarde word gebruik om die depresiasieberekeninge te doen, bv 'n bate van R50 000 met 'n skrootwaarde van R10 000 sal oor 'n tydperk van 5 jaar liniêr teen R8000 per jaar depresieer, en nie teen R10 000 soos 'n R50 000 bate met geen skrootwaarde nie.

#### Die transaksie

| aan na <sup>-</sup> | Transaksies         | Voertuie & Toerusting   A | A Kies in Finansieringsrekening<br>Banke + Kaarte Kred/Deb |                                                       |                          |                    |         |       |  |
|---------------------|---------------------|---------------------------|------------------------------------------------------------|-------------------------------------------------------|--------------------------|--------------------|---------|-------|--|
| Finansier           | ingdata             | Voertui                   | g & Toerustingaa                                           | rustingaa Rekening<br>Wesbank Bakkie<br>Wesbank Prado |                          |                    |         |       |  |
| Rekeni              | ing wat Betaal.:    | 🎯 Wesbank Bakkie          |                                                            | C                                                     | )atum .:                 | 25\08\15           |         |       |  |
|                     | Verwysing .:        | T2015                     |                                                            | Beskry                                                | wing .:                  | ТОҮОТА ВАКК        | IE 2015 |       |  |
| Batereke            | ening               |                           | Kostere                                                    | kenings                                               |                          |                    |         |       |  |
| Aa                  | ankope .: 📴         | Toyota bakkie 2015        | F                                                          | Rekening .:                                           | Ċ#                       |                    |         |       |  |
| V                   | erkoop .: 🗾         |                           | Subr                                                       | ekening .:                                            |                          |                    |         |       |  |
| De                  | eposito .: 🗾        |                           | Ve                                                         | rtakking .:                                           |                          |                    |         |       |  |
| Hoeveelh            | nede + Bedrae       |                           |                                                            |                                                       |                          |                    |         |       |  |
| <u>H</u> vl         | Ve <u>r</u> wysings | <u>B</u> eskrywing        | Bed <u>r</u> ag                                            |                                                       | B <u>T</u> W <u>I</u> /E | BTW <u>B</u> edrag | 1       | ок    |  |
| 1                   | T2015               | TOYOTA BAKKIE 2015        | 300,000                                                    | 0.00                                                  | AK I                     | 42,00              | x )0.0  | Kansl |  |

Kies die Rekening wat Betaal uit Krediteure, en gee 'n verwysing en beskrywing.

Die baterekening is die klas D Baterekening wat jy hierbo geskep het.

Maak die hoeveelheid 1 (koop slegs een bate per transaksie aan).

Voeg die volle aankoopbedrag in en kies die BTW tipe vir Kapitale aankope. Kies dan Inklusief of Eksklusief vir BTW. Kliek OK.

# Om 'n deposito te betaal

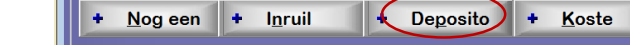

Kliek op + Deposito onder aan die skerm. Die Deposito-veld sal nou oop wees vir invoer.

Vul die verwysing, Beskrywing, Bedrag, BTW (Geen BTW) in soos hieronder. Kliek OK as alles reg is.

| Baterekening                               |                    | Kosterekenings  |                          |                    |     |        |    |
|--------------------------------------------|--------------------|-----------------|--------------------------|--------------------|-----|--------|----|
| Aankope .: 🗾 Toyo                          | ta bakkie 2015     | Rekening .:     | (#                       |                    |     |        |    |
| Verkoop .:                                 |                    | Subrekening .:  |                          |                    |     |        |    |
| Deposito .: 🦉 ABF                          | Bank               | Vertakking .:   |                          |                    |     |        |    |
| Hoeveelhede + Bedrae                       |                    |                 |                          |                    |     |        |    |
| <u>H</u> vl Ve <u>r</u> wysings <u>B</u> e | skrywing           | Bed <u>r</u> ag | B <u>T</u> W <u>I</u> /E | BTW <u>B</u> edrag |     | 🗸 ОК   |    |
| 0 T2015 DE                                 | POSITO BAKKIE 2015 | 50,000.00       | GB E                     |                    | 0.0 | × Kans | sl |

# Om 'n inruiltransaksie te doen

Kliek op + Inruil

+ Nog een (+ Inruil) + Deposito + Koste

Vul die verwysing, Beskrywing, Bedrag, BTW (Kapitale verkope) in soos hieronder. Kliek OK.

|                       | Verkoop .:                                           | Prado              | S    | ubrekening .: |              |       |                    |   |    |
|-----------------------|------------------------------------------------------|--------------------|------|---------------|--------------|-------|--------------------|---|----|
|                       | Deposito .: 🗾                                        | ABF Bank           |      | Vertakking .: |              |       |                    |   |    |
|                       |                                                      |                    |      |               |              |       |                    |   |    |
| Hoevee                | elhede + Bedrae                                      |                    |      |               |              |       |                    |   |    |
| Hoevee<br><u>H</u> vl | e <mark>lhede + Bedrae</mark><br>Ve <u>r</u> wysings | <u>B</u> eskrywing | Bedr | ag            | B <u>T</u> W | I/E I | BTW <u>B</u> edrag | 1 | ок |

### Om 'n kostetransaksie te doen (bv Lisensiegeld)

Kliek op + Koste

+ Nog een + Inruil + Deposito + Koste

Kies by Kosterekenings die Rekening en Subrekening, Vertakking indien gebruik.

| Baterekening                                       | Kosterekenings               |
|----------------------------------------------------|------------------------------|
| Aankope .: 🏼 🖉 Toyota bakkie 2015                  | Rekening .: A C Licenses     |
| Verkoop .: Toyota Prado                            | Subrekening .: A381 Vehicles |
| Deposito .: 🌌 ABF Bank                             | Vertakking .:                |
| Hoeveelhede + Bedrae                               |                              |
| <u>H</u> vl Ve <u>r</u> wysings <u>B</u> eskrywing | Bedrag BTW I/E BTW Bedrag    |
| 0 XYZ999L Lisensie Bakkie 2015                     | 400.00 AS E 56.0 × Kansl     |

Die transaksie wys nou by **Transaksies | Finansiële transaksies**. As jy 'n fout gemaak het in die proses, moet jy die transaksie daar gaan skrap en van voor af begin in Transaksies | Voertuie | Aankope.

| △ Onderhou Transaksies (Voertuie & Toerusting Aankope ) |          |         |            |               |              |       |                  |       |          |         |            |       |                |         |
|---------------------------------------------------------|----------|---------|------------|---------------|--------------|-------|------------------|-------|----------|---------|------------|-------|----------------|---------|
| <u>Almal per dat</u>                                    | um       | Tr      | ransaksier | nommer        | Kont         | roler | e <u>k</u> ening |       | Transa   | aksieti | ре         | V     | e <u>r</u> wys | ings    |
| Datu                                                    | m [rans# | Verwys  | Beskr      | ywing         | Rekening     |       | Bee              | drag  | ;        | #Ins ^  |            |       |                |         |
| 01\03\0                                                 | 8 2      | Open B  | al Begin   | Saldos        | Retained Ear | ninç  | 62,96            | 2.00  |          | 4       | <u> </u>   | voeg  |                |         |
| 01\03\0                                                 | 8 3      | Open B  | al Begin   | Saldos        | Retained Ear | ninç  | 900,00           | 0.00  |          | 3       | A W        | vsia  |                |         |
| 01\03\0                                                 | 8 4      | Open B  | al Begin   | Saldos        | Retained Ear | ninç  | 213,63           | 3.33  |          | 5       |            | 3018  |                |         |
| 01\03\0                                                 | 8 5      | Open B  | al Begin   | Saldos        | Retained Ear | ninç  | 573,00           | 0.00  |          | 16      | - <u>s</u> | krap  |                |         |
| 01\03\0                                                 | 8 6      | Open B  | al Begin   | Saldos        | Retained Ear | ninç  | 500,00           | 0.00  |          | 4       |            |       |                | O. D. I |
| 03\03\0                                                 | 18 7     | 12      | Eskon      | n elektrisite | ABF Bank     |       | 58               | 0.00  |          | 3       |            |       |                | Unkek   |
| 04/03/0                                                 | 8 8      | 13      | Hande      | elsnuis       | ABF Bank     |       | /3               | 0.00  |          | 6       |            | TW/   |                | Data    |
| 09/03/0                                                 | 0 0      | 10326   | South      | West Co-o     | South West C | 0-0   | 12               | 9.39  |          | 8       |            | 1 **  |                | Data    |
| 26\08\1                                                 | 5 11     | T2015   | Toyot      | a Bakkie 2(   | Wesbank Bal  | rkie  | 178.45           | 6.00  |          | 10      | ? H        | ulo   | ×              | Sluit   |
|                                                         | н (      | 12010   | TOyou      |               | Wesballk Da  | ARIC  | 110,40           | 0.00  |          | • ~     |            | uip   |                | onune   |
| Rekening                                                | Subreke  | ning Ve | ertakking  | Verwysing     | Hvl          | Bes   | krywing          |       | Bedrag   | Bk      | BT\        |       | W dat          | Rkn#    |
| Toyota bakki                                            |          |         |            | T2015         | 1.000        | Тоу   | ota Bakkie       | 300   | ,000.00  | AK      | 42,000.0   | 0 26\ | 08\15          |         |
| Toyota Prado                                            |          |         |            | T2015         | -1.000       | Inru  | il Toyota P      | (100, | 000.00)  | VK      | 14,000.0   | 0 26\ | 08\15          |         |
| Toyota Prado                                            |          |         |            | T2015         |              | Toyo  | ota Prado        | 100   | ,000.00  |         |            |       |                |         |
| Kapitalewins                                            |          |         |            | T2015         |              | Тоус  | ota Prado        | (100, | ,000.00) |         |            |       |                |         |
| ABF Bank                                                |          |         |            | T2015         |              | Dep   | osito Bakk       | (50,  | ,000.00) |         |            |       |                |         |
| Licenses                                                | Vehicles |         |            | XYZ999L       |              | Lise  | nsie Bakki       |       | 400.00   | AS      | 56.0       | 0 26\ | 08\15          |         |
| VAT Control                                             |          |         |            | 12015         |              | Toyo  | ota Bakkie       | 42    | 2,000.00 |         |            |       |                |         |
| VAI Control                                             |          |         |            | 12015         |              | Toyo  | ota Bakkie       |       | 56.00    |         |            |       |                |         |